乗車予約用アプリ ユーザーガイド

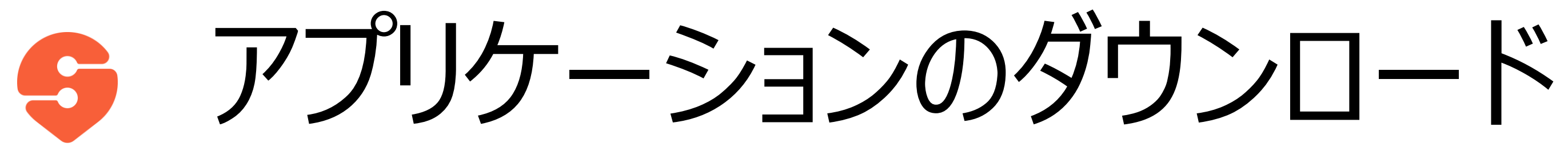

- 1. AppStore, Google Play Store, Huawei App Storeに移動します。
- 2. 「SWAT JP」を検索します。
- 3. アプリケーションをダウンロードします。

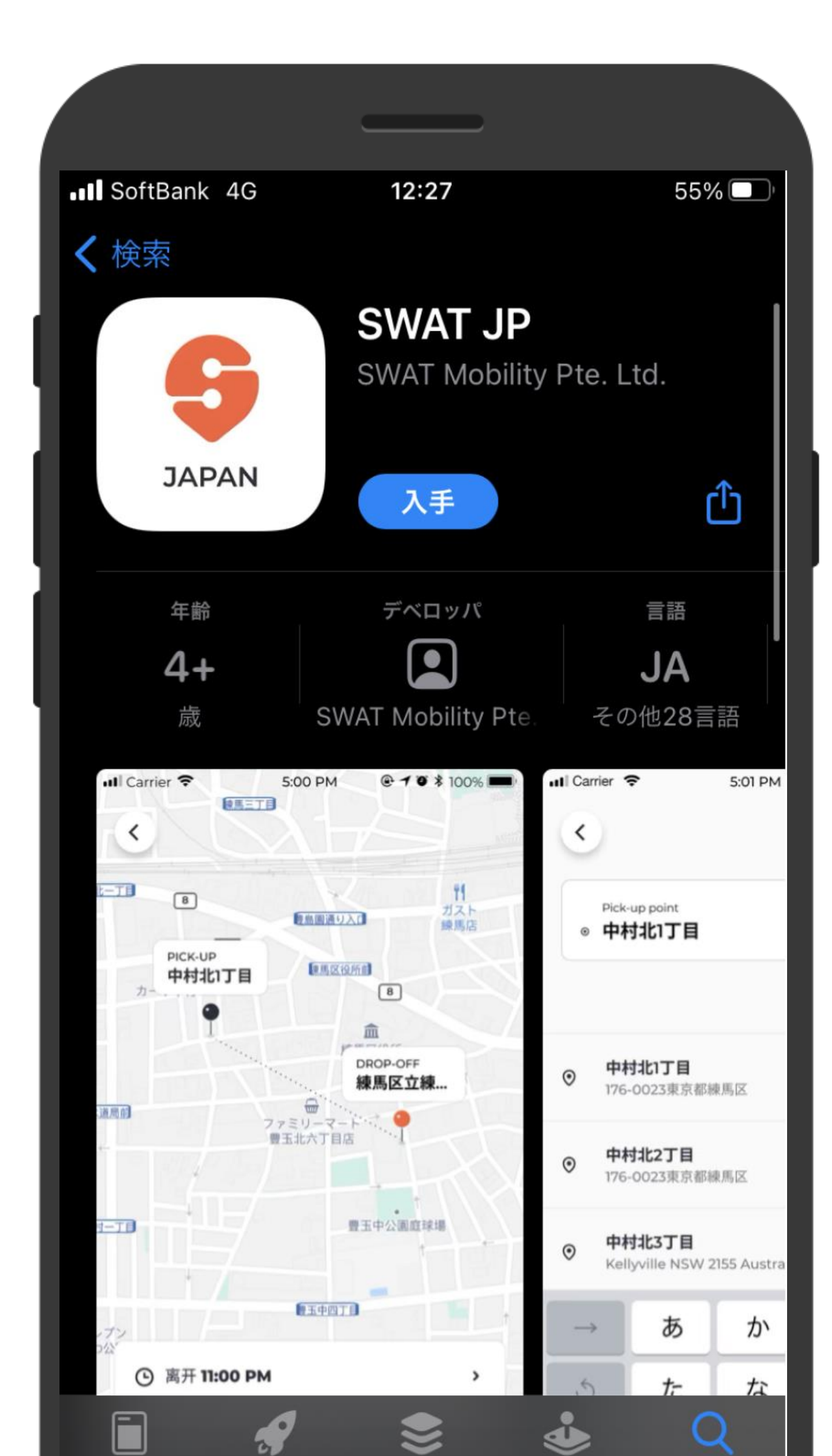

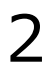

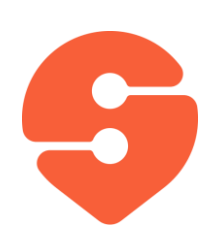

## アクセス許可の設定

- 1. 位置情報の利用は「Appの使 用中は許可」に設定してくださ い。
- 2. SWAT JPの通知の送信を「許 可」に設定してください。

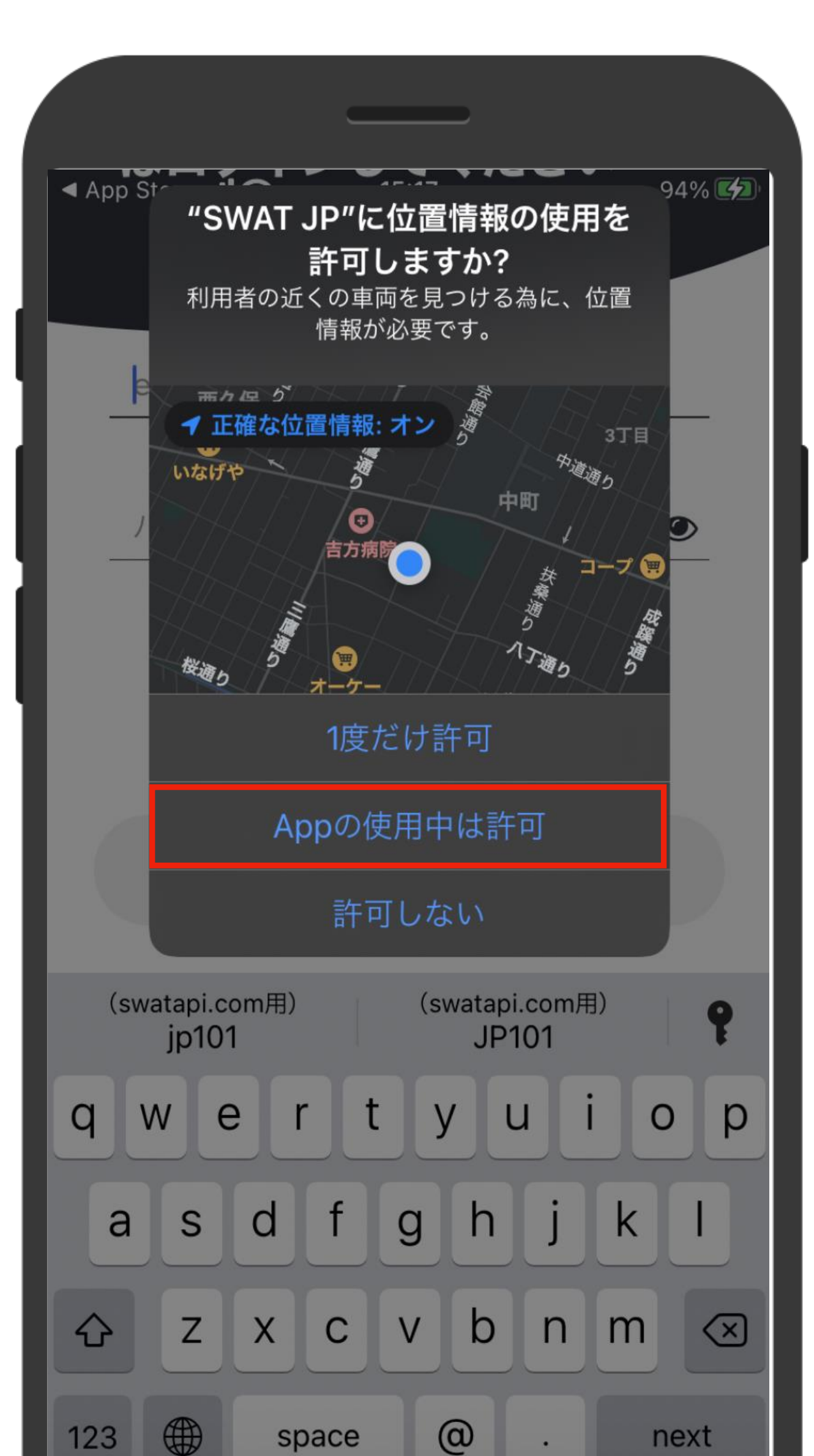

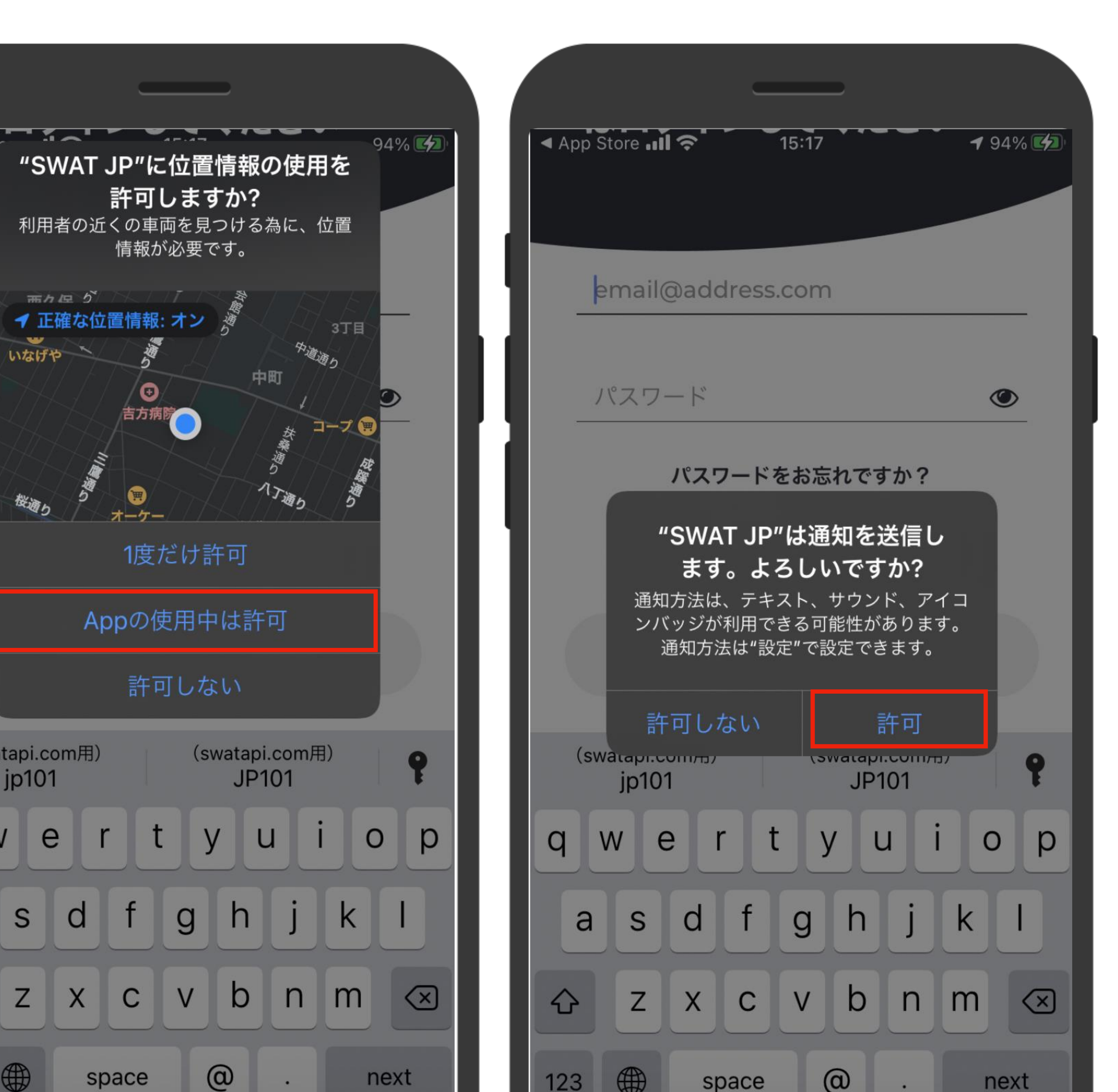

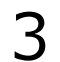

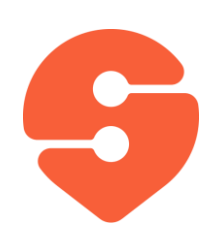

アカウントの設定

### 1. アカウント作成をタップします。

### 2. Emailアドレスとパスワードを入力 します。

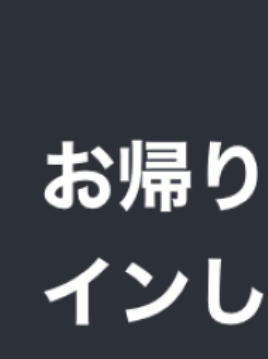

💵 SoftBank 奈

email@a

パスワー

バ

登録がお済

|       | 11:16              |          | 1     | 98% 🗲 |
|-------|--------------------|----------|-------|-------|
| なさてく  | い! <b>!</b><br>ださい | 続行す<br>ハ | するに   | こはロ   |
| addre | ss.com             |          |       |       |
| 7     |                    |          |       | ۲     |
| パスワー  | ドをお忘               | れですか     | ?     |       |
| 斉みでなし | ヽですか?              | アカウン     | /トを作り | 戓     |
|       | ログイン               | /        |       |       |

| • II SoftBank 🗢 21:58 ◀ 84% 🗩    |  |  |  |  |
|----------------------------------|--|--|--|--|
|                                  |  |  |  |  |
| こんにちは!継続するには                     |  |  |  |  |
| サインアップしてください                     |  |  |  |  |
|                                  |  |  |  |  |
|                                  |  |  |  |  |
| email@address.com                |  |  |  |  |
| パスワード                            |  |  |  |  |
|                                  |  |  |  |  |
| アカウントを作成する                       |  |  |  |  |
|                                  |  |  |  |  |
| qwertyuiop                       |  |  |  |  |
| asdfghjkl                        |  |  |  |  |
| $\Delta$ z x c v b n m $\square$ |  |  |  |  |
|                                  |  |  |  |  |

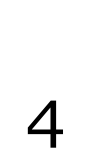

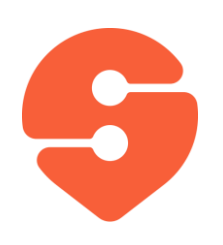

アカウントの設定

## 3. 名前と携帯電話番号を入力します。

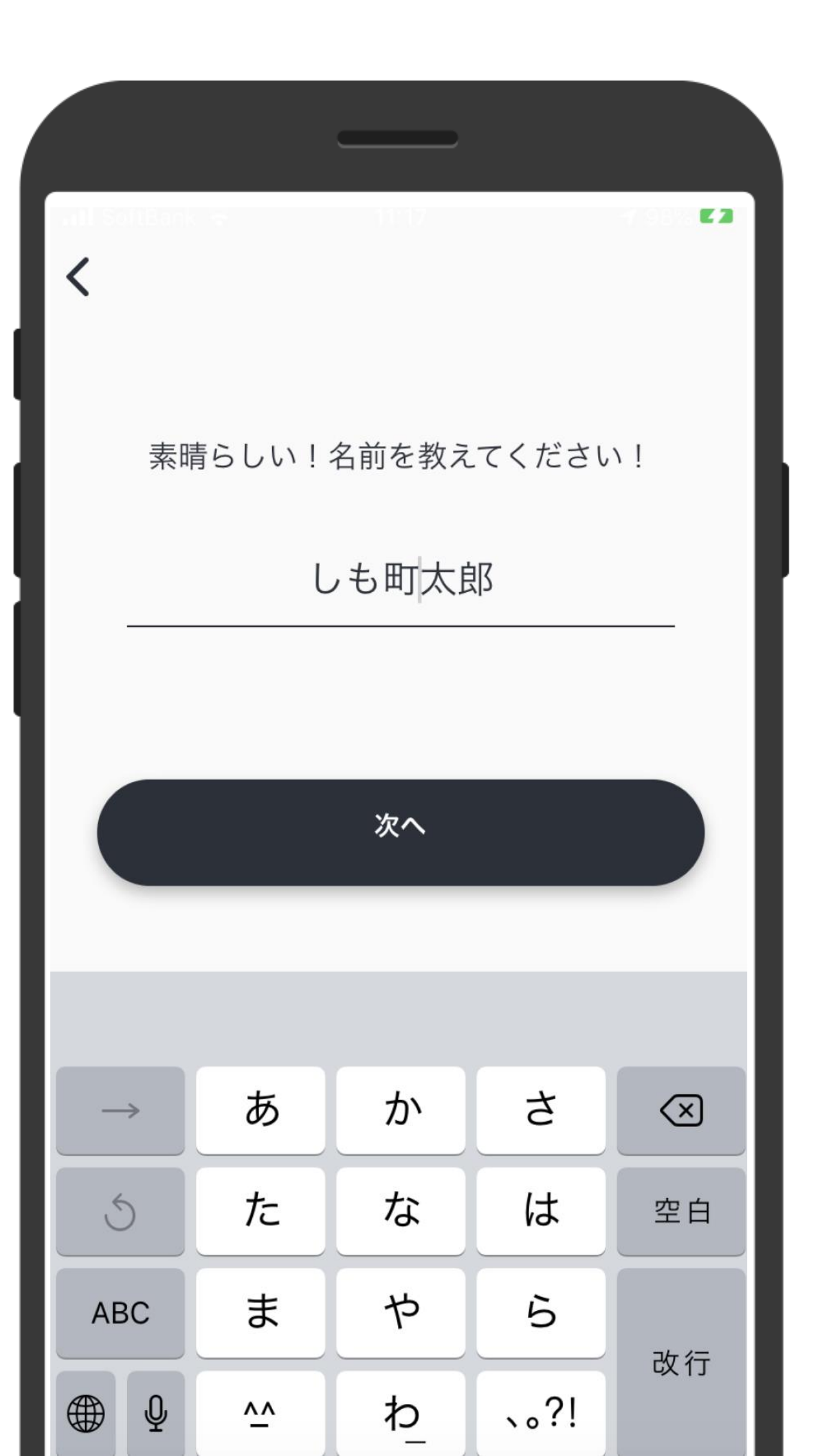

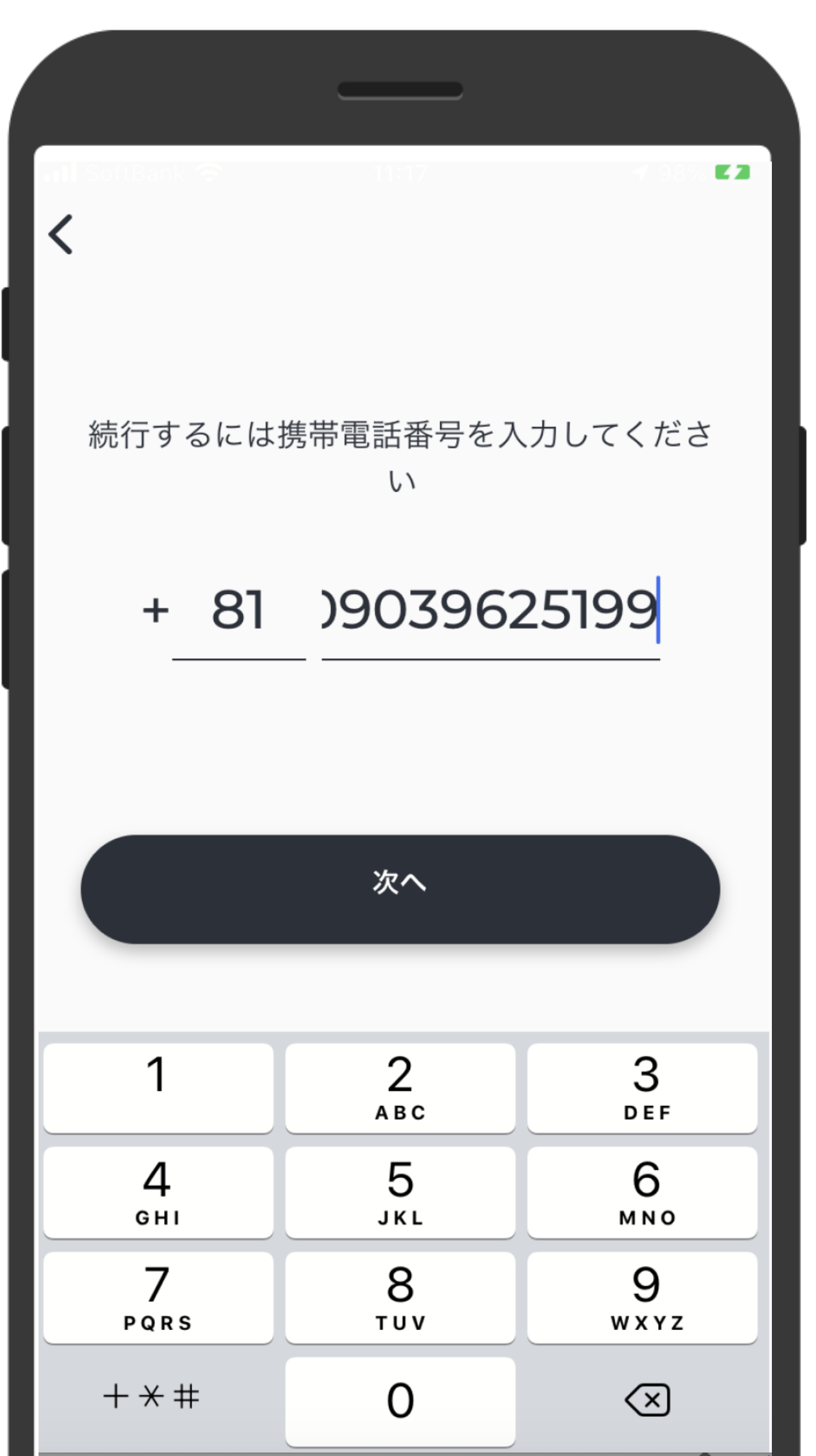

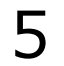

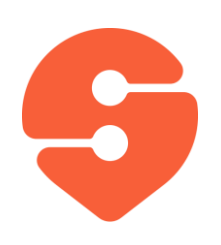

アカウントの設定

### 4. 携帯電話に届く、ワンタイムパスワ ードを入力します。

4

GHI

7

PQRS

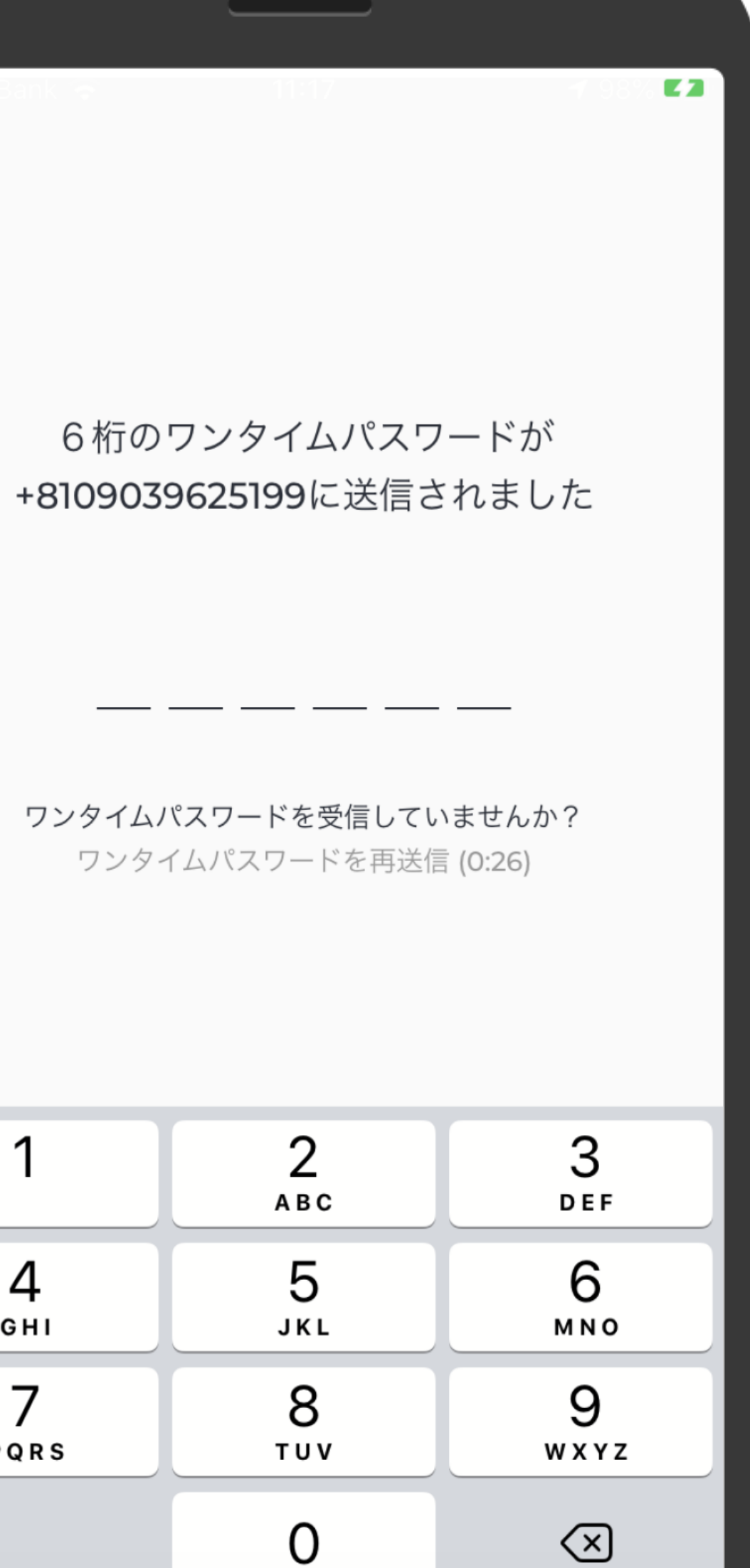

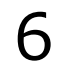

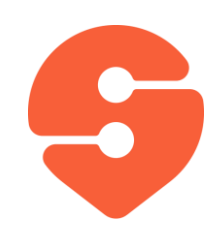

メニュー画面

- 1. 画面左上のアイコン「≡」をタップすると、 メニューが表示されます。
- 「乗車予約」 乗車予約ができます。
- •「乗車管理」現在の予約の確認とキャンセ ル、過去の乗車履歴を見ることができます。
- •「設定」プロフィール、利用規約等が確認で きます。
- ・「よくあるご質問」よくある質問を見ることが できます。
- ・「フィードバック」フィードバックをEmailで送 付することができます。
- 「通知」通知を一覧することができます。

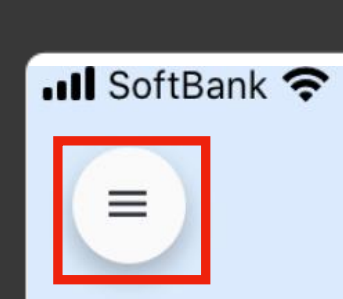

⊙ 目的地

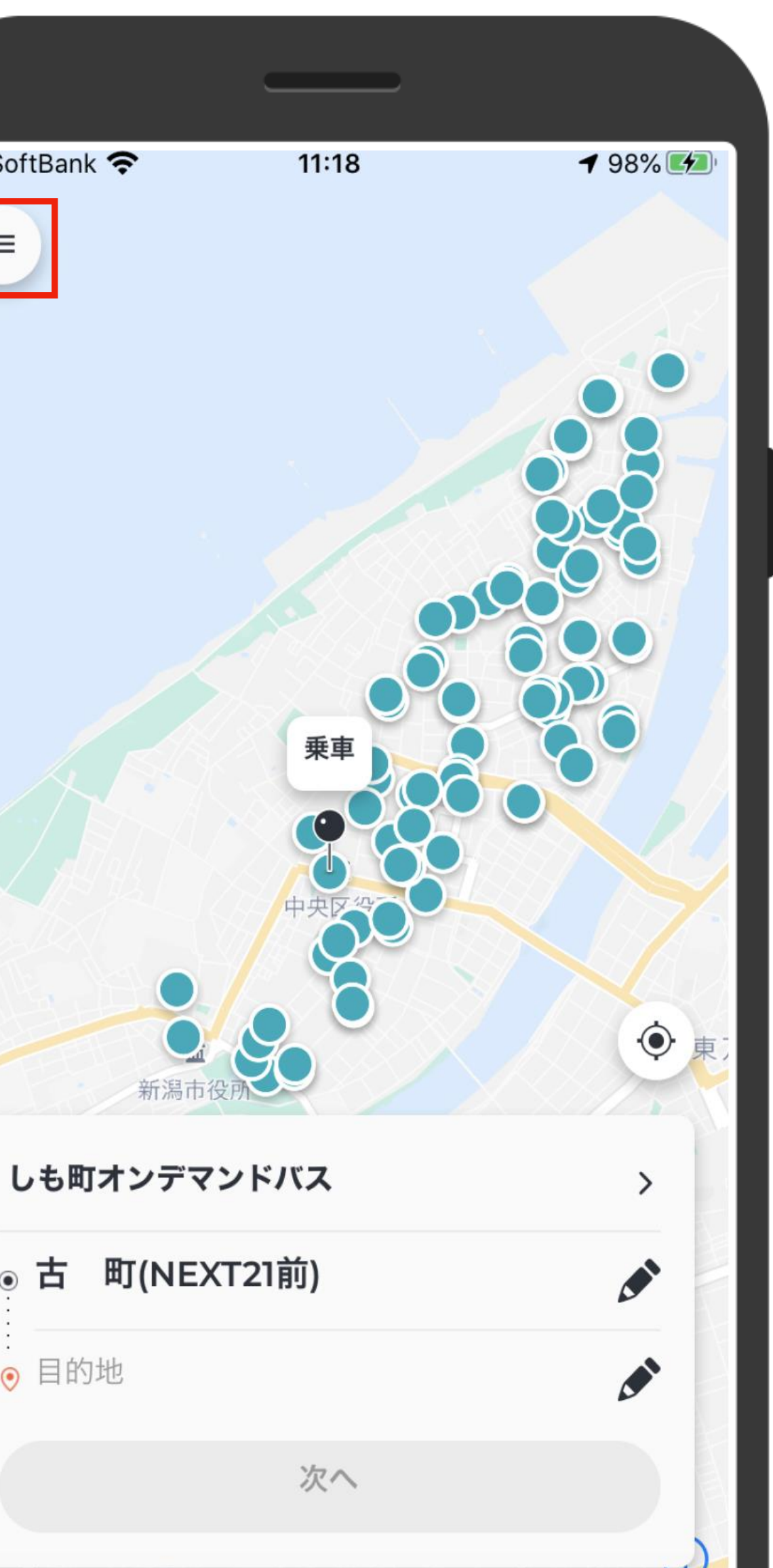

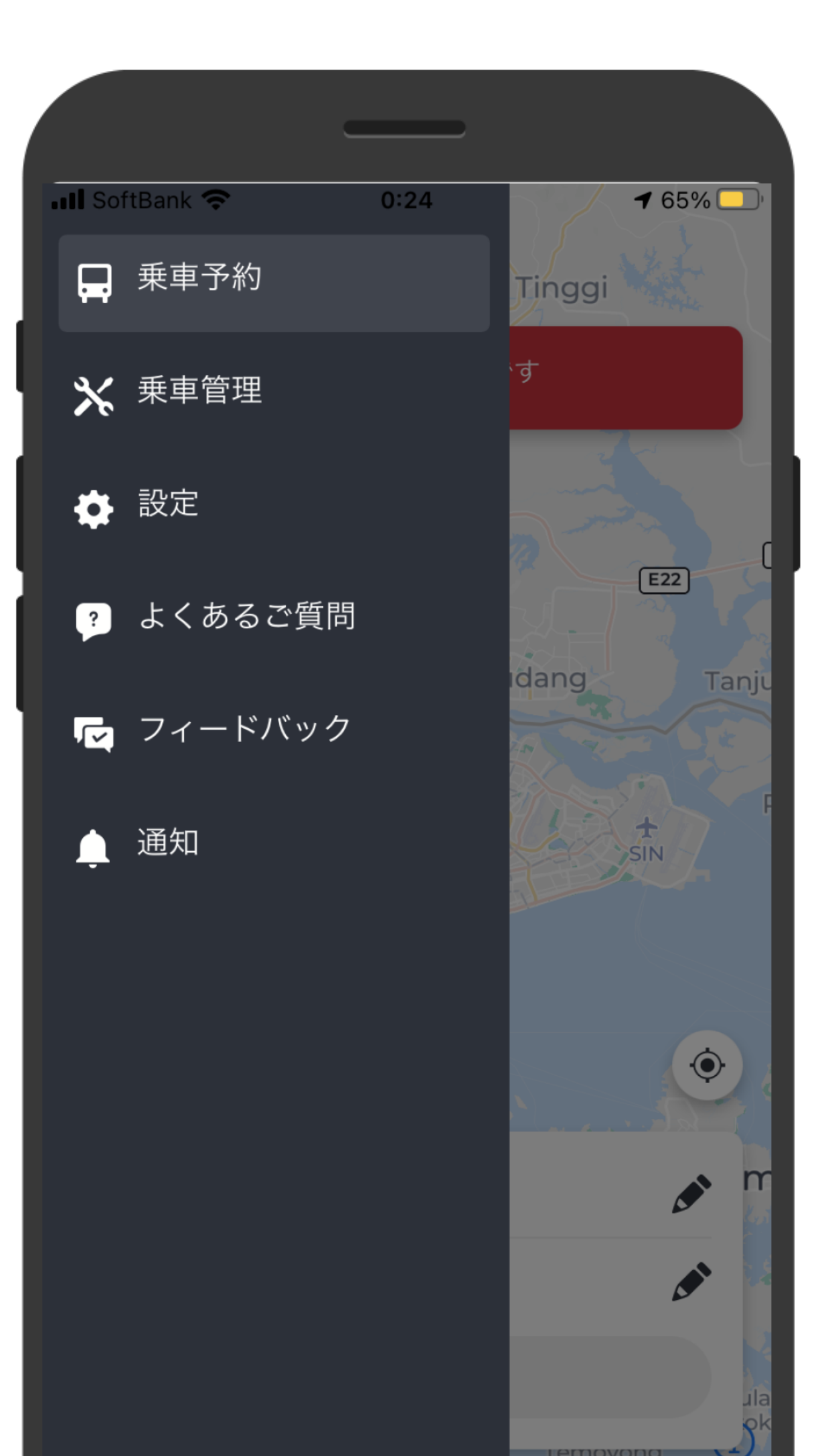

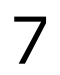

# 乗車から降車までの 一連の流れ

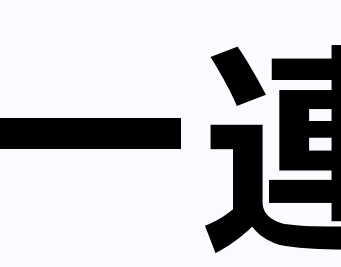

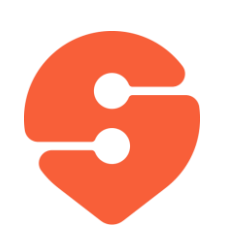

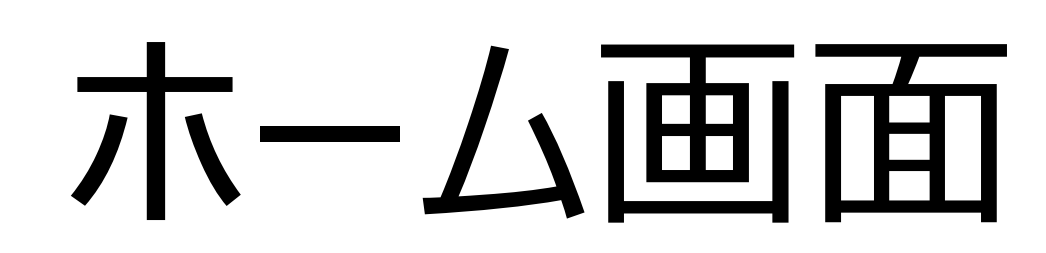

- 1. スマホ画面上のアプリアイコンをタップして 下さい。
- 2. アプリを開くと、右の画面が表示されます。

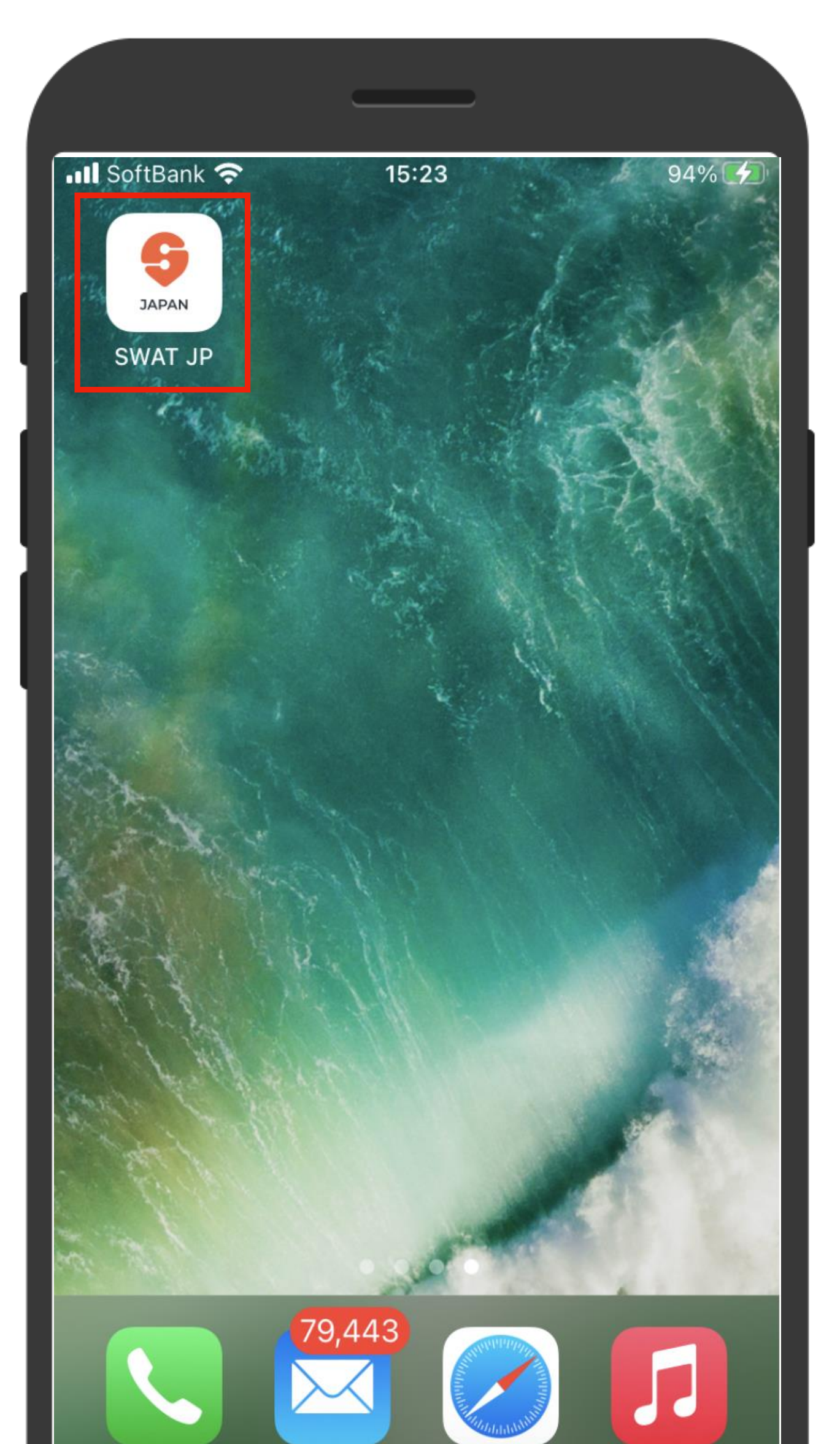

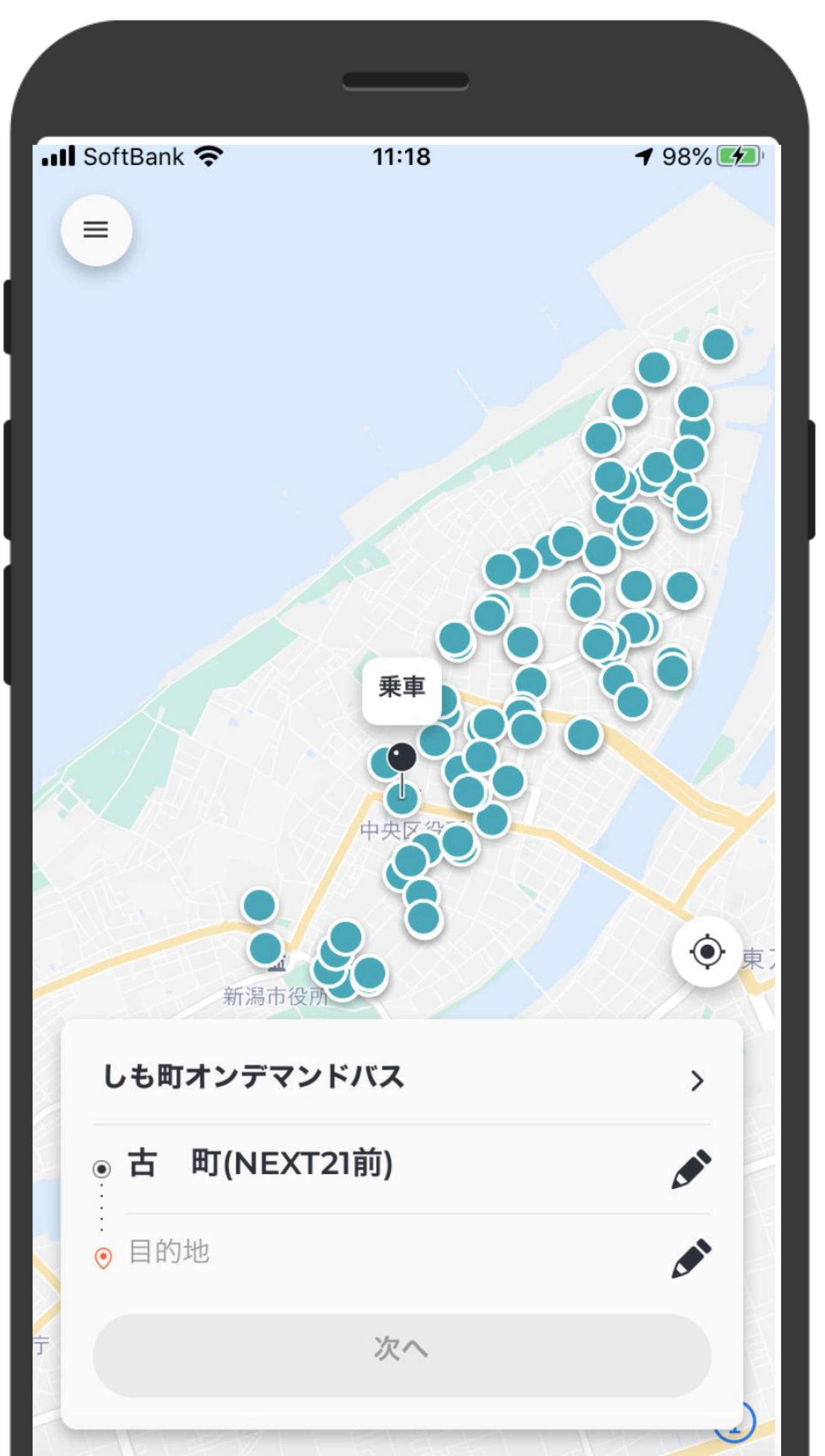

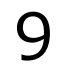

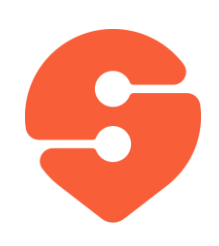

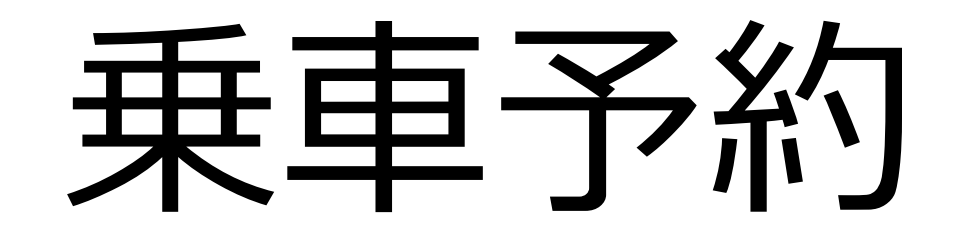

### 1. バス停を直接入力するか、ピンを地図 上にドロップすることで、乗車場所と降 車場所を設定します。

2. 「次へ」をタップします。

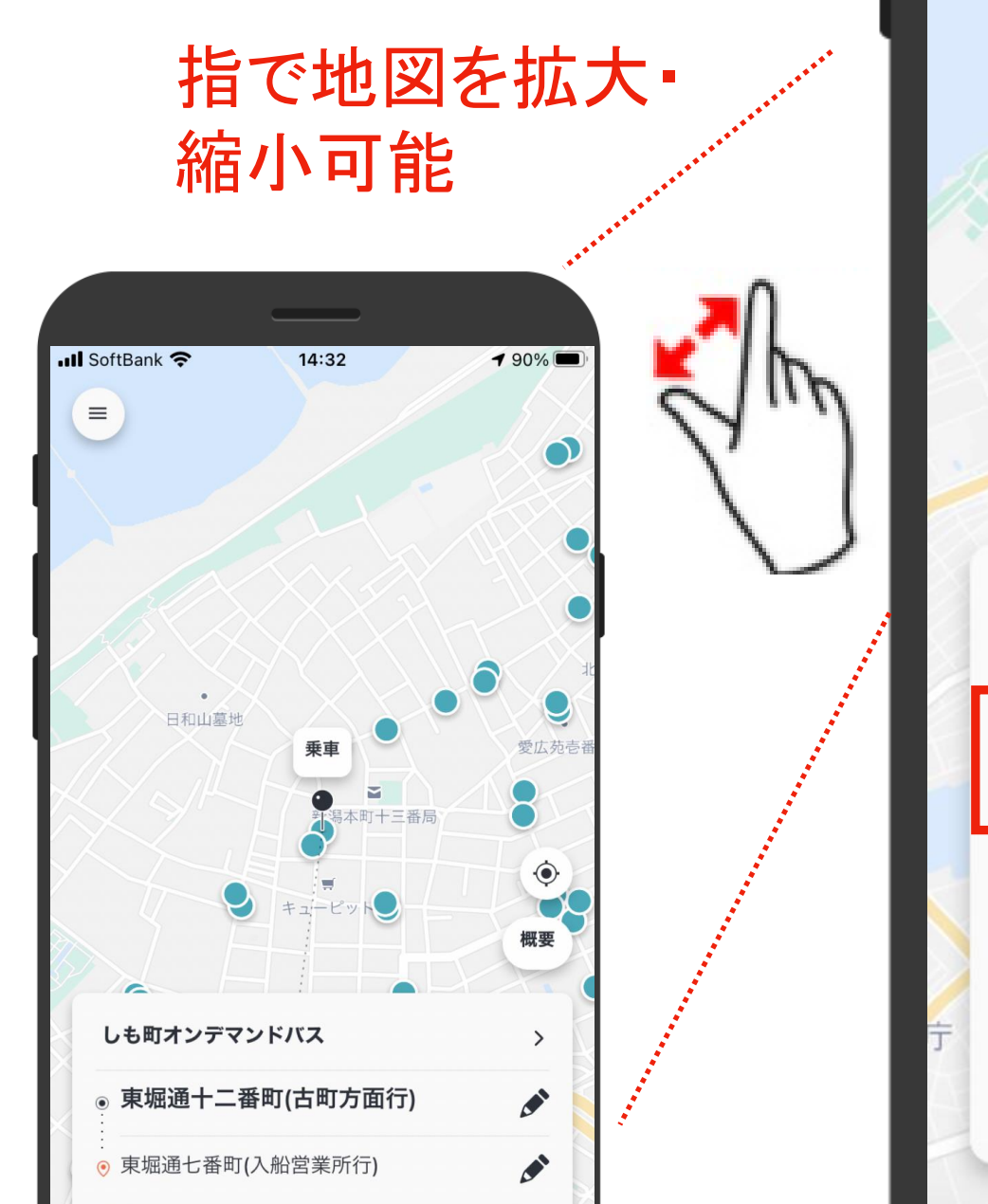

 $\equiv$ 

 $\odot$ 

⊙ 目的地

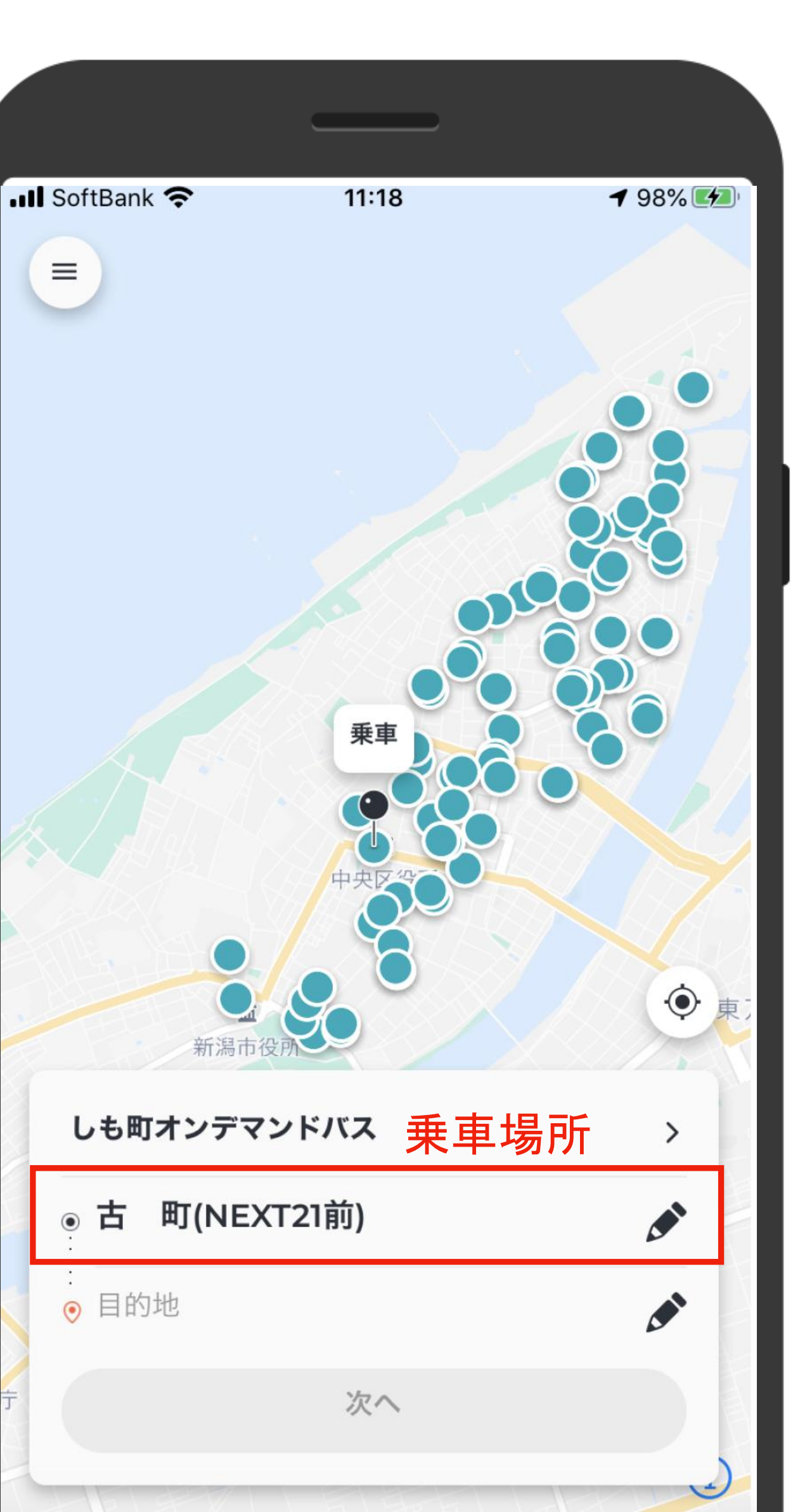

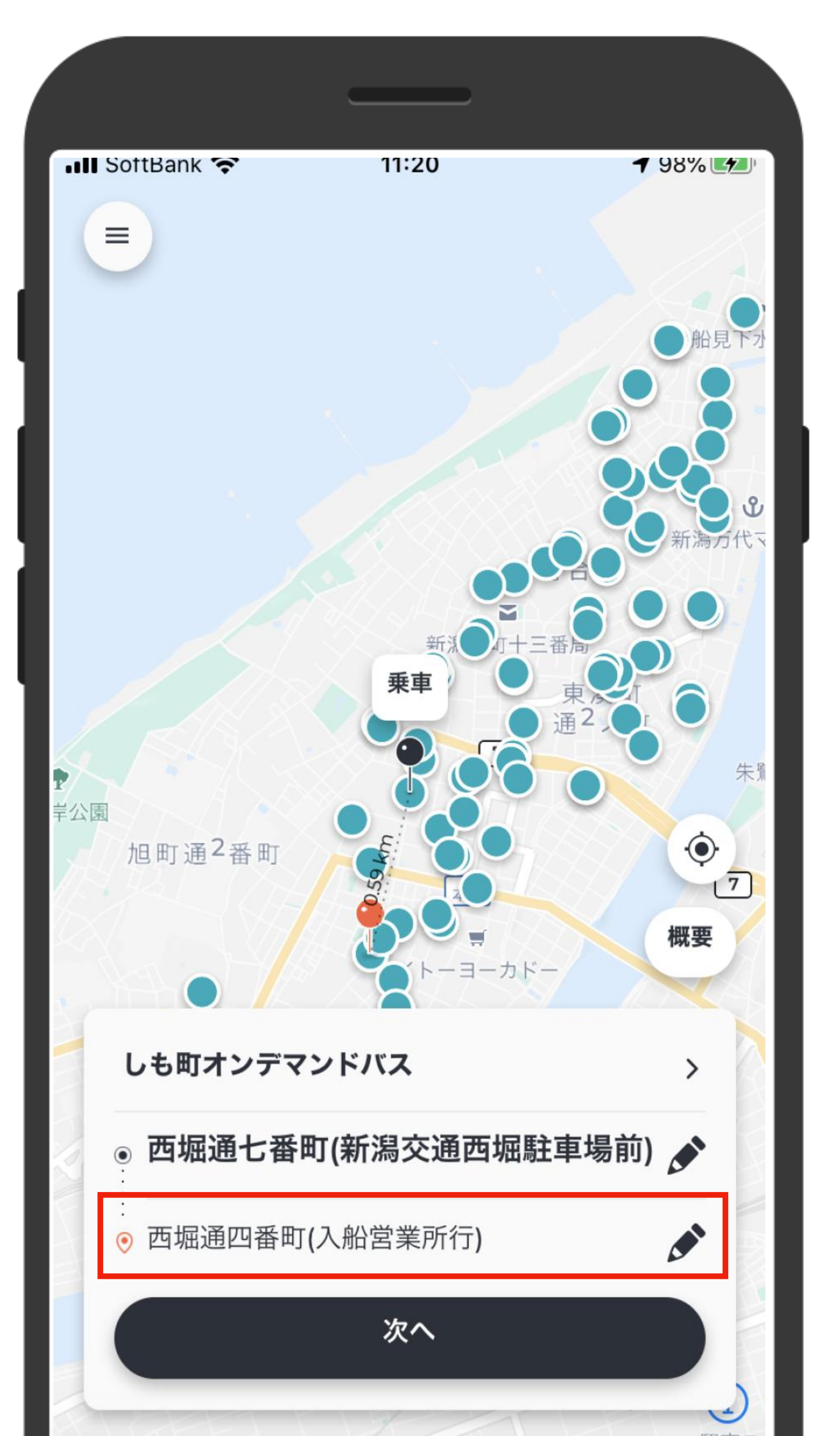

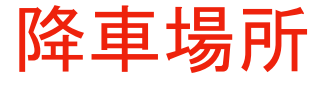

10

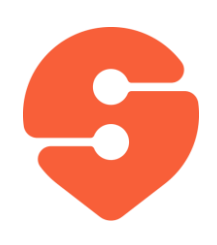

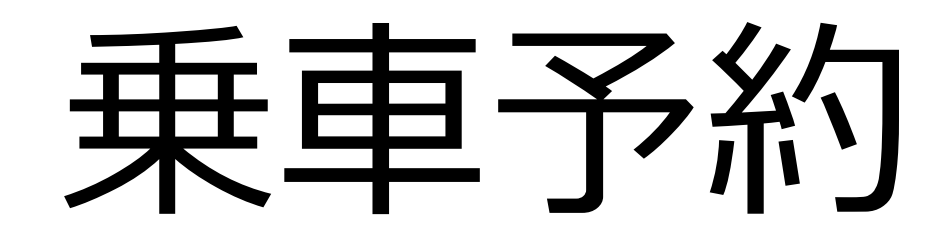

### 1. 出発時刻"今"で予約するか、出発時 刻を選択して、「確定」をタップします。

- 2. 乗客数を選択して下さい。
- 3. 「予約」をタップします。

8人まで同時に予約できます。

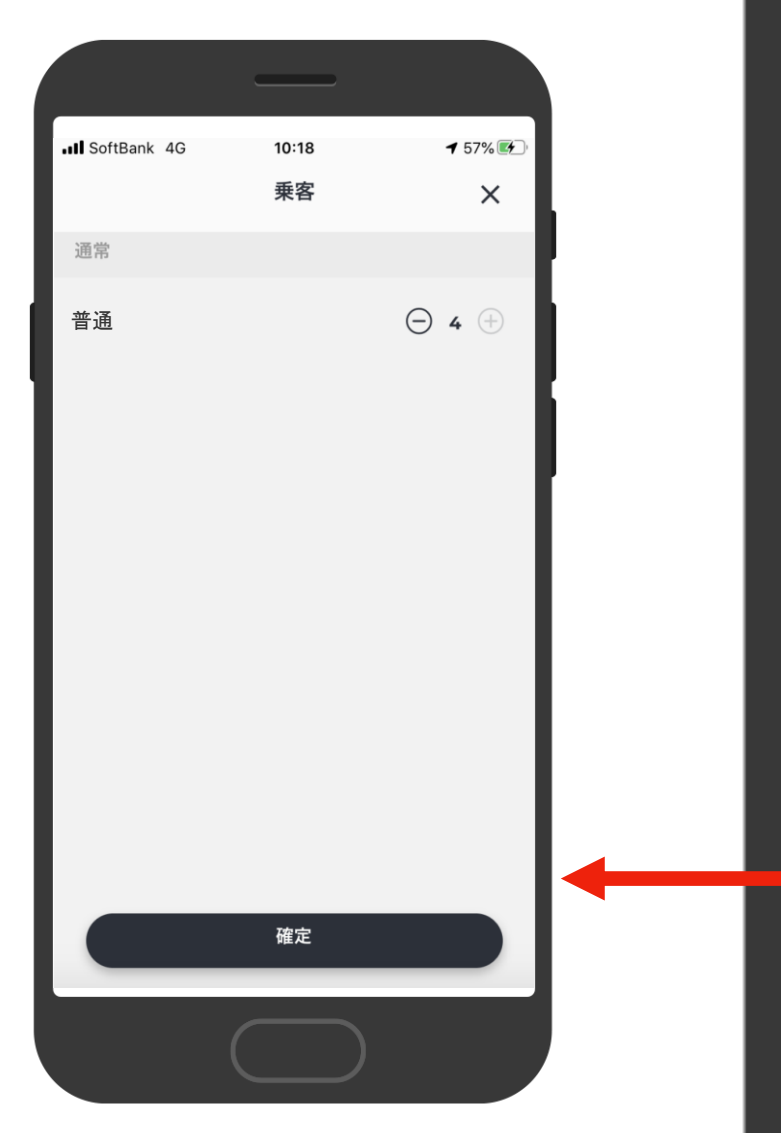

<

日本銀行

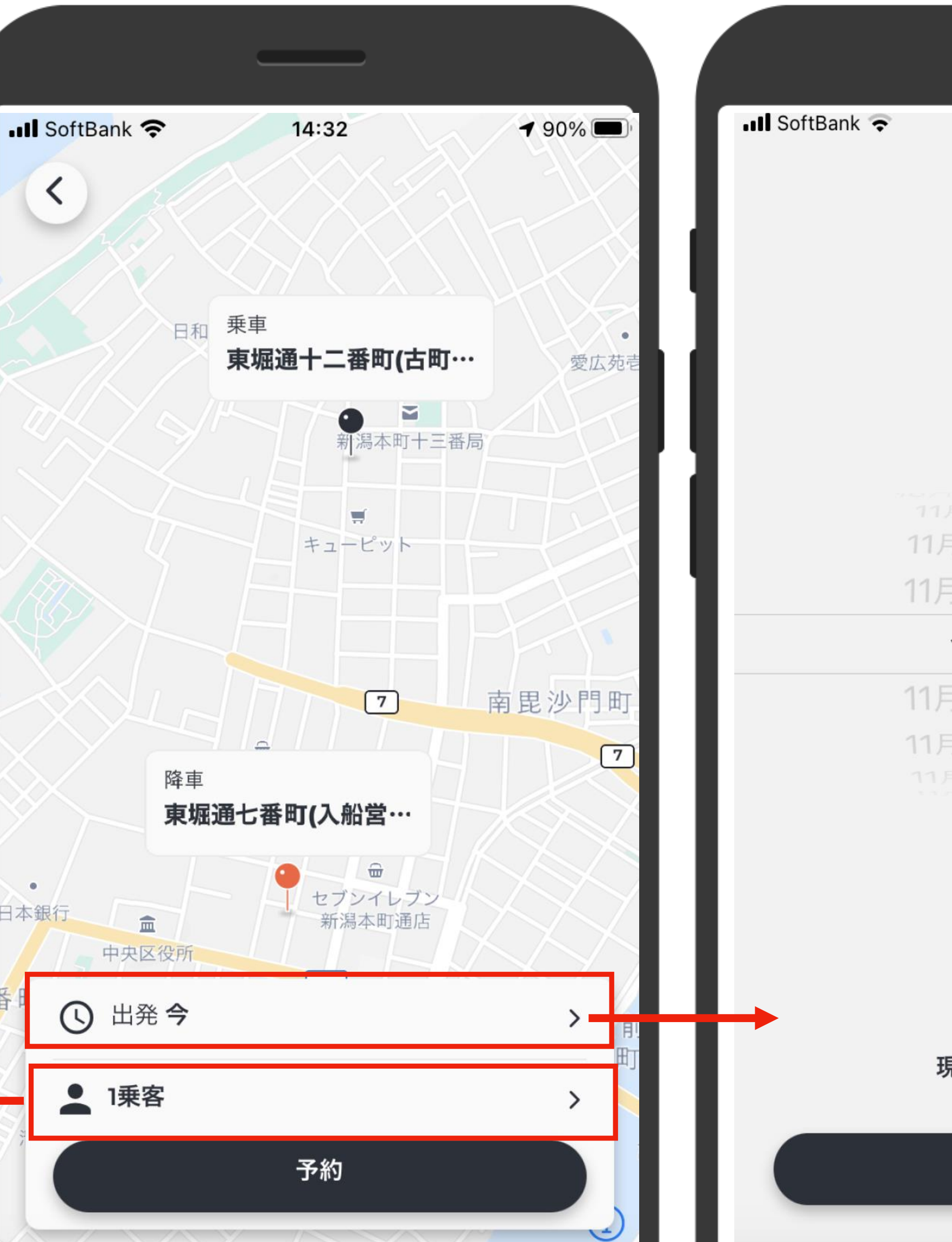

| 📲 SoftBank 🗢 | 14:33                 | <b>1</b> 90% 🔲 |  |  |  |  |
|--------------|-----------------------|----------------|--|--|--|--|
|              | から出発                  | ×              |  |  |  |  |
|              |                       |                |  |  |  |  |
|              |                       |                |  |  |  |  |
|              |                       |                |  |  |  |  |
|              |                       |                |  |  |  |  |
|              |                       | 13 Mar.        |  |  |  |  |
| 11           | 1月1日日12<br>月2日月13     | 17 18          |  |  |  |  |
| 11           | 月3日火14                | 19             |  |  |  |  |
|              | 今日 15                 | 20             |  |  |  |  |
| 11           | 月5日木16                | 21             |  |  |  |  |
| 11           | 月6日 金 17<br>1月7日 土 18 | 22<br>23       |  |  |  |  |
|              |                       | 17 - 43.       |  |  |  |  |
|              |                       |                |  |  |  |  |
|              |                       |                |  |  |  |  |
|              |                       |                |  |  |  |  |
| 現在時刻に戻します    |                       |                |  |  |  |  |
|              | 確定                    |                |  |  |  |  |

11

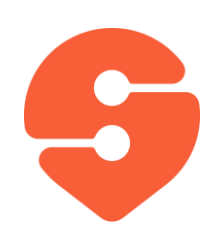

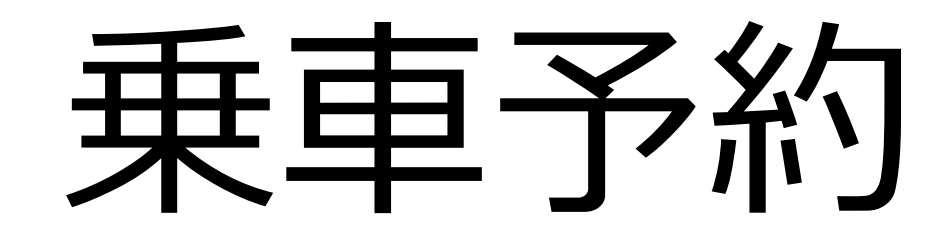

- 30分以内にバスが到着する場合は、バス停までの到着予想時間を提示します。(左図)30分以上かかる場合は、到着予想時刻の幅を示します。(右図)
- 5. バスの到着予定時刻に問題がない 場合、「承認」をタップすると、予約 が確定します。(30秒以内に承認し ないと、予約が確定しないのでご注 意ください)

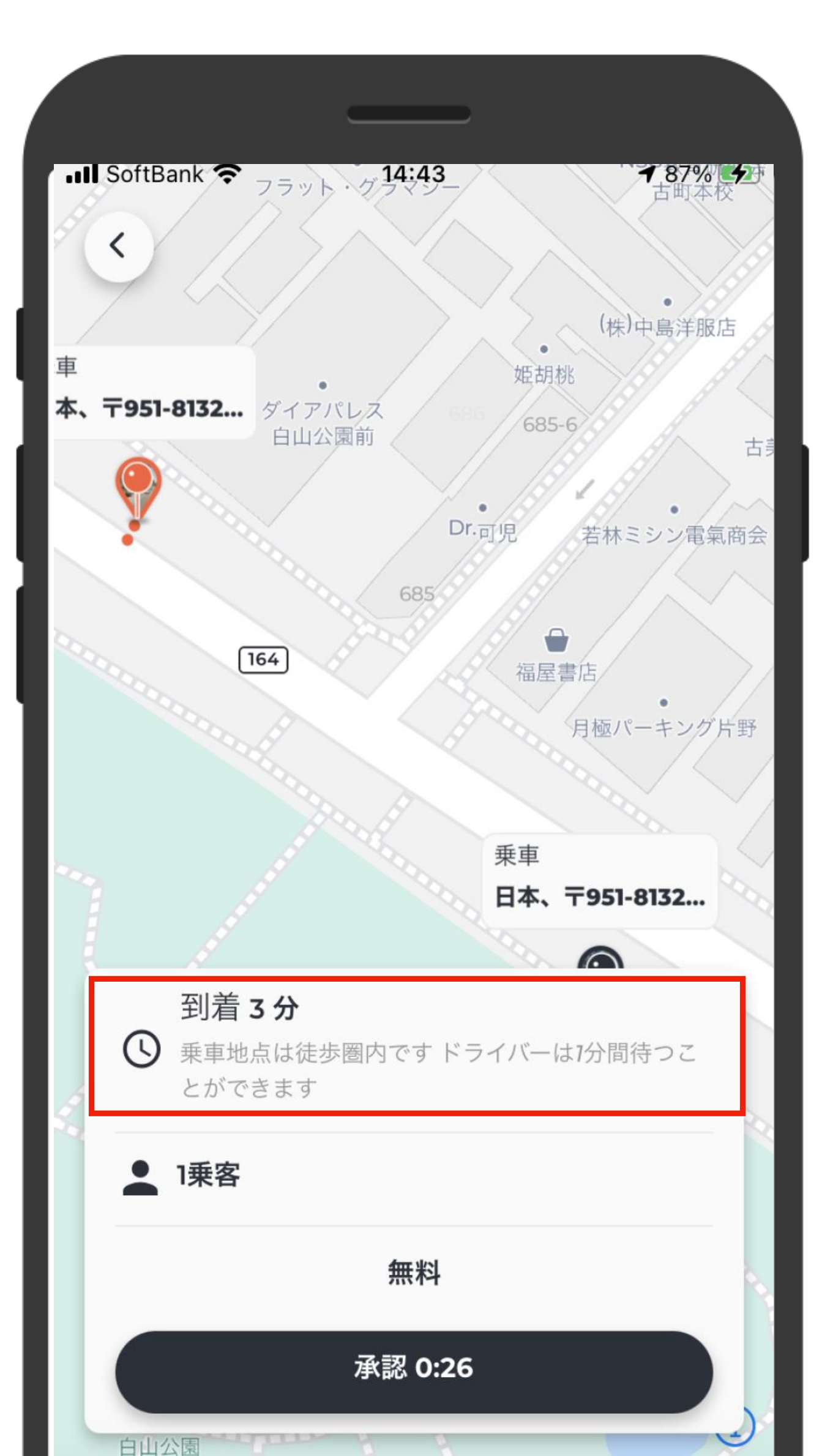

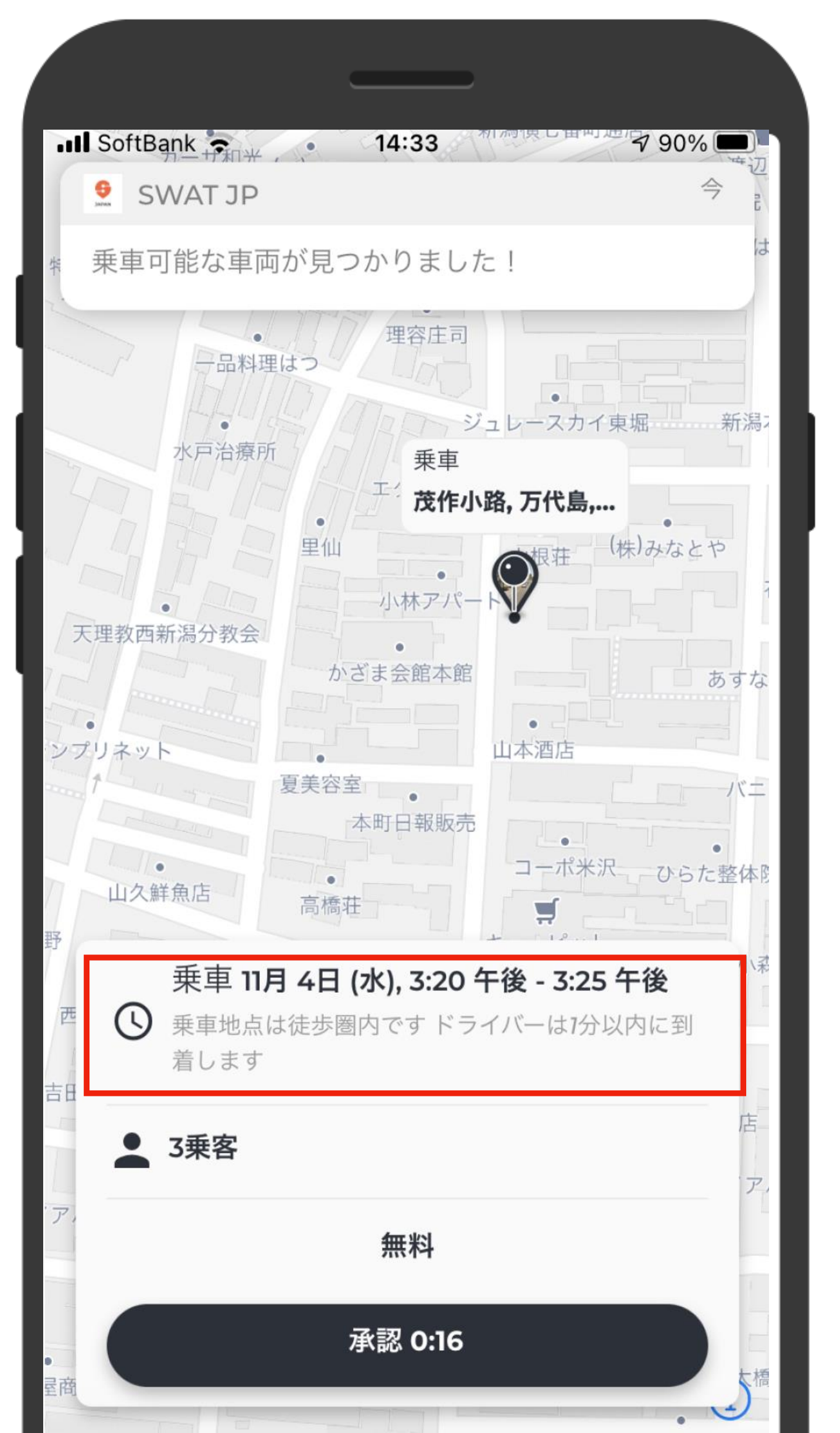

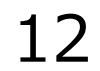

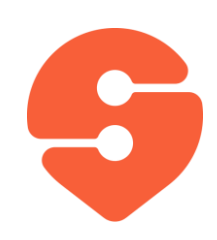

## 予約確認と車両の位置確認

- 1. メニューから「乗車管理」をタップし、「現在の 予約」をタップして下さい。
- 2. 予約内容の確認(予定乗車時刻と予定) 降車時刻)ができます。
- 3. また、現在の予約をタップすると、バスの位置 を確認することができます。

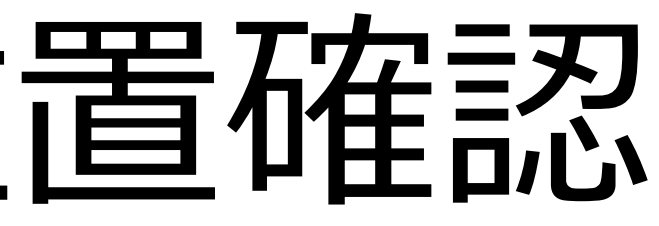

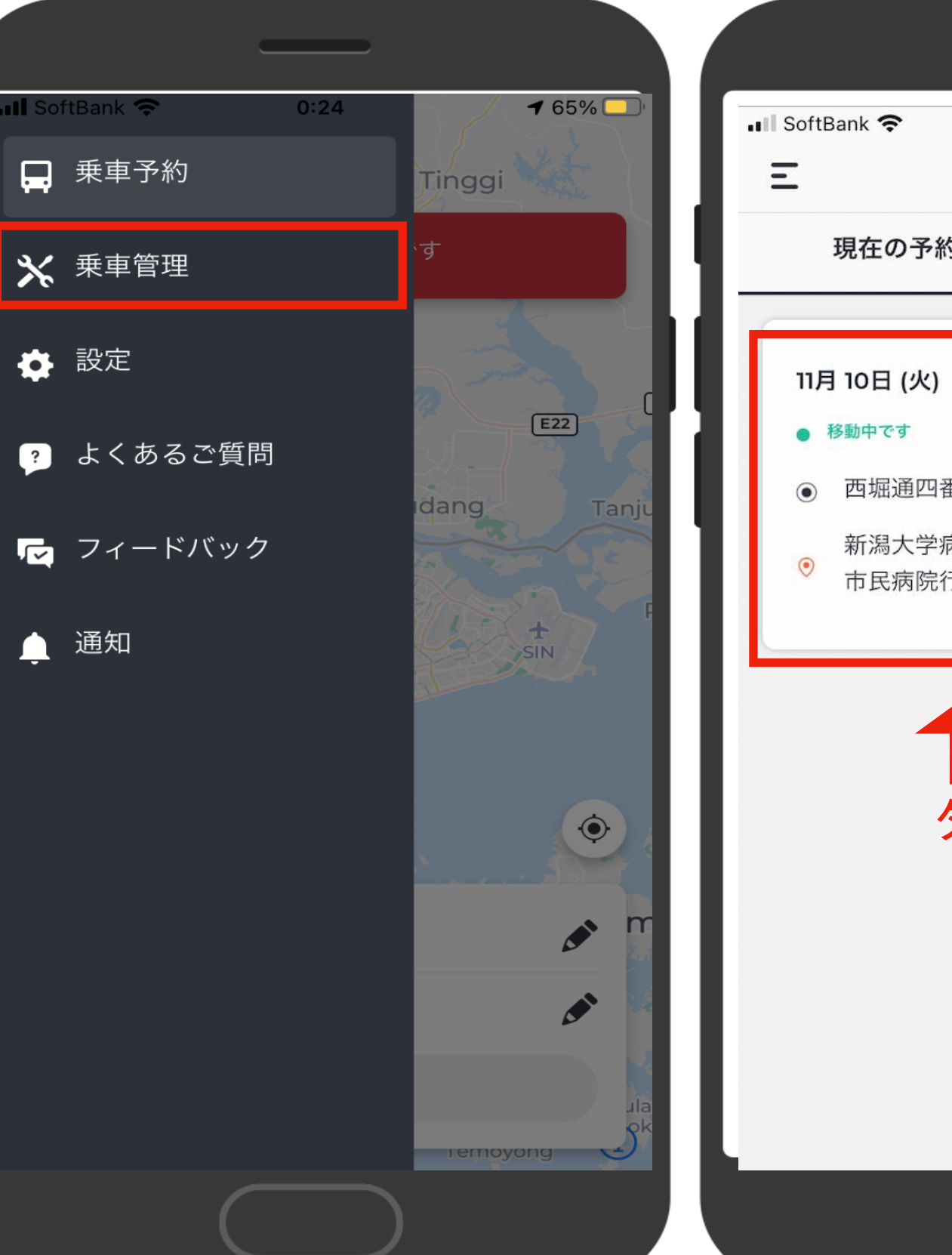

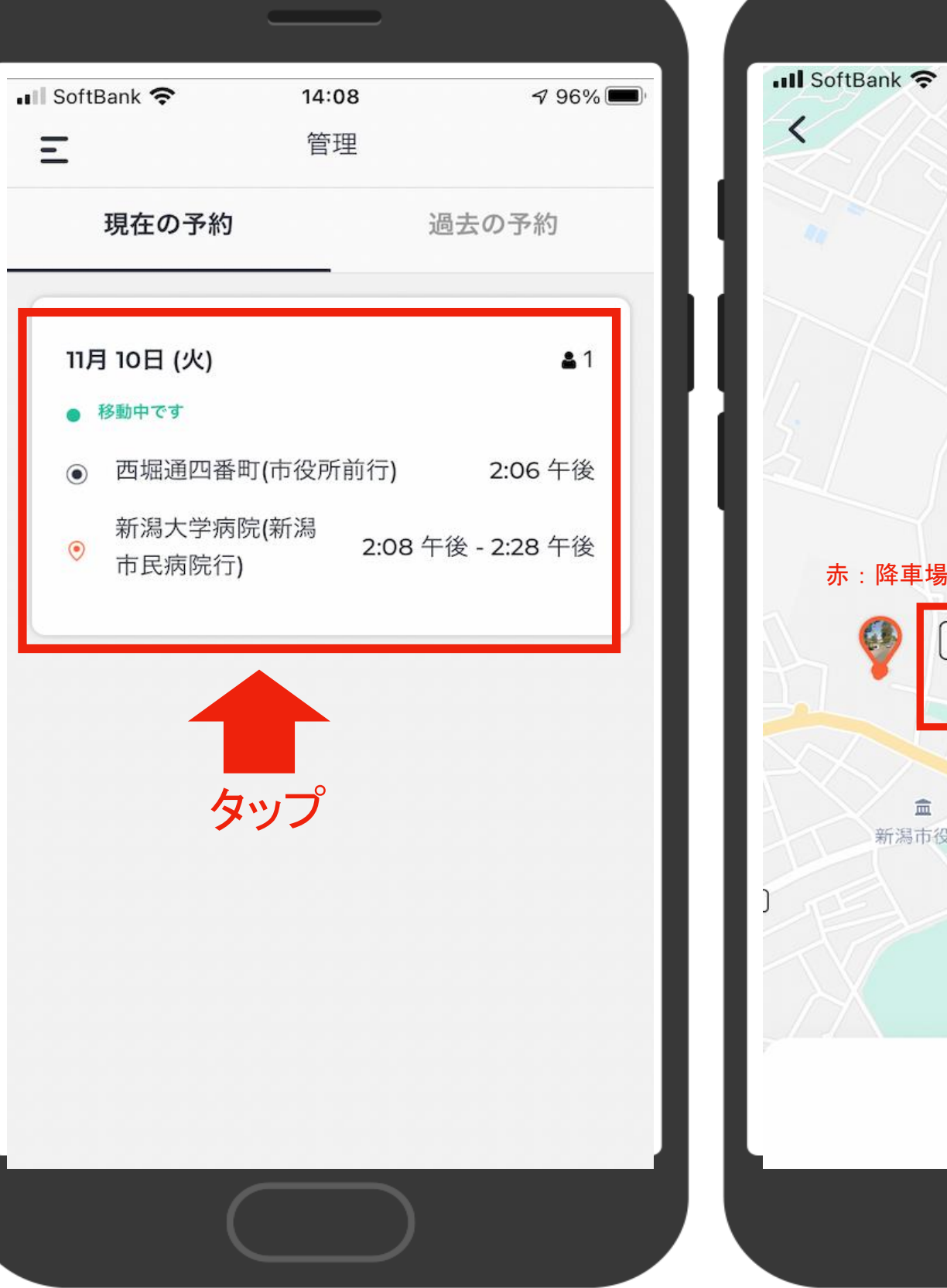

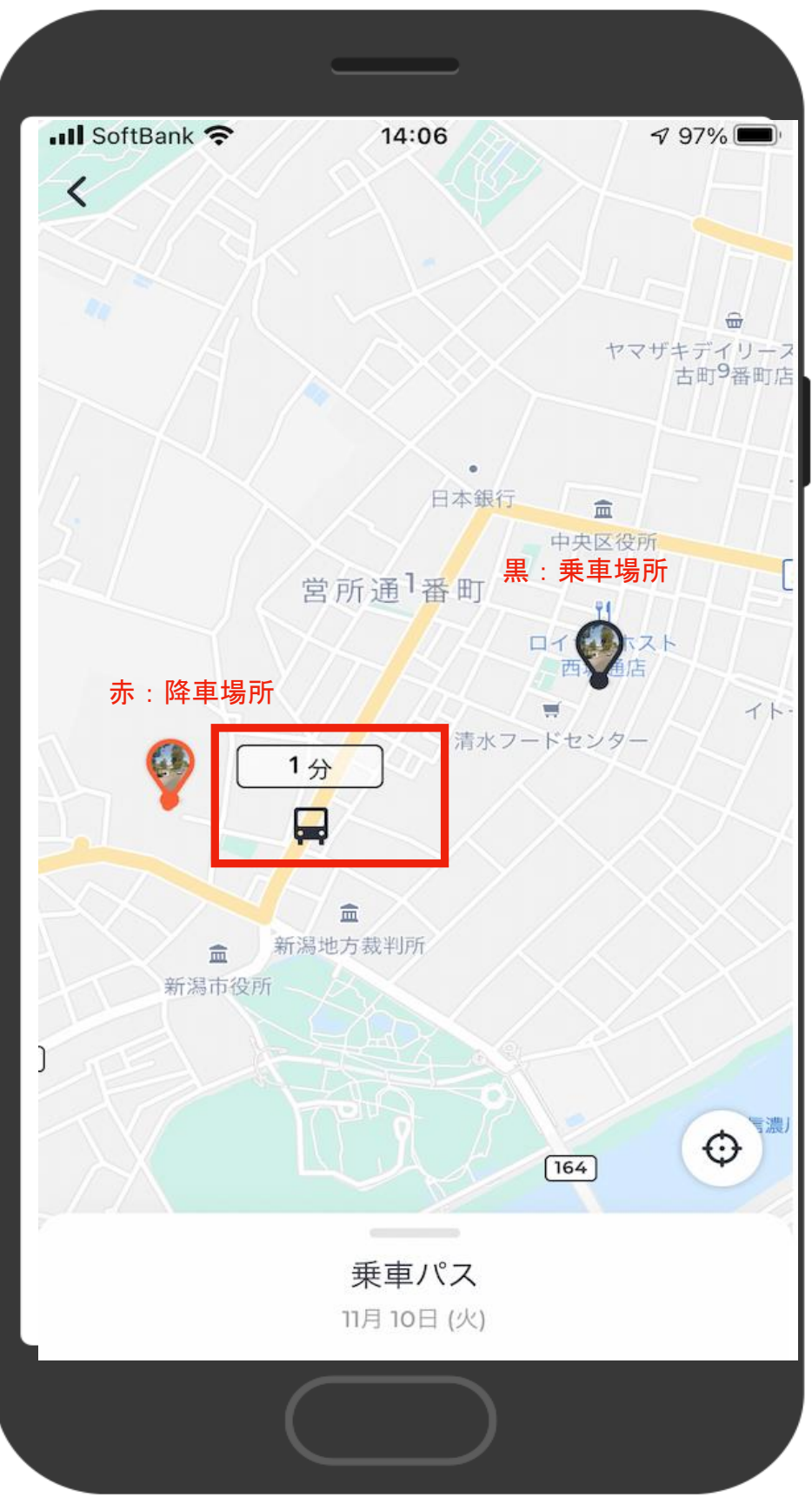

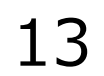

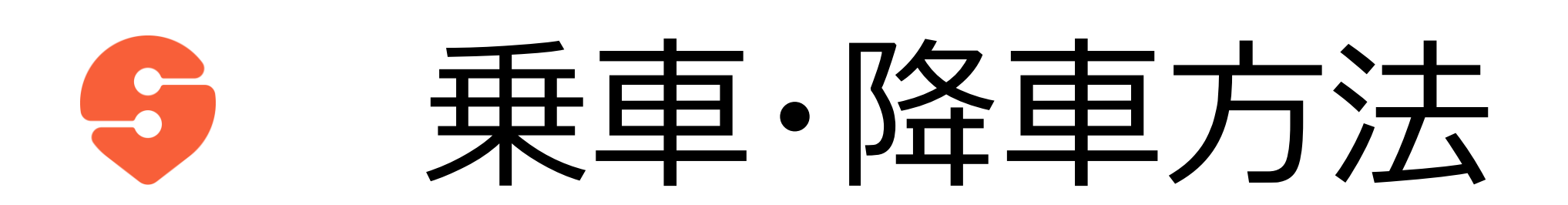

- 1. バスが到着したらドライバーに名前もし くは予約番号を告げて乗車して下さ い。
- 2.目的地に到着したら、そのまま降車下 さい。

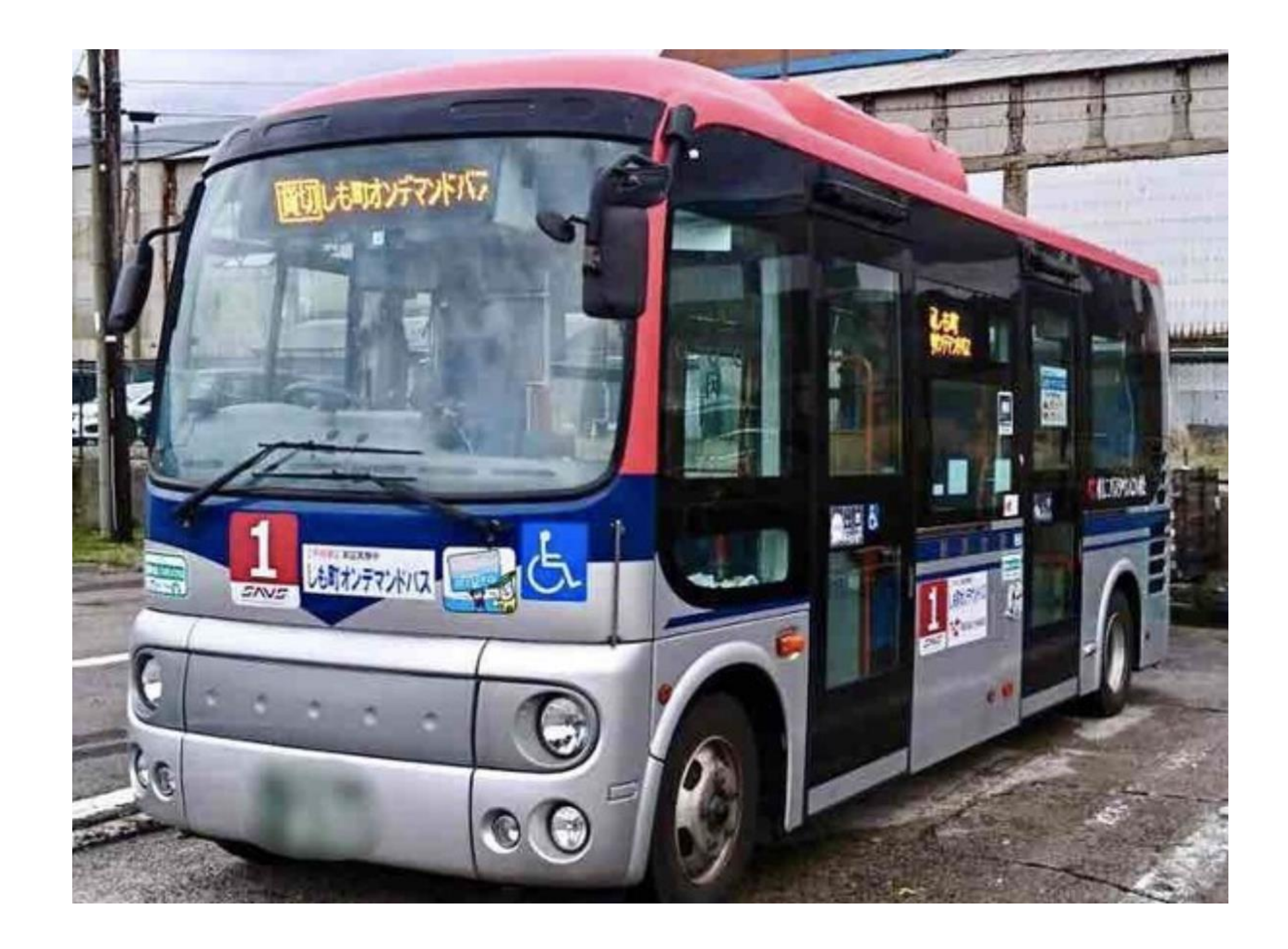

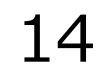

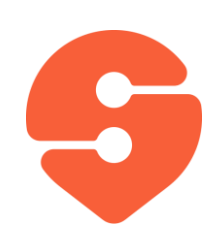

キャンセル方法

- 1. メニューから「乗車管理」をタップし、 「現在の予約」をタップして下さい。
- 2. 画面下の「乗車パス」を開くと、乗車 予定時刻と降車予定時刻が確認 できます。
- 3. また、同じ画面から乗車予約のキャンセルができます。

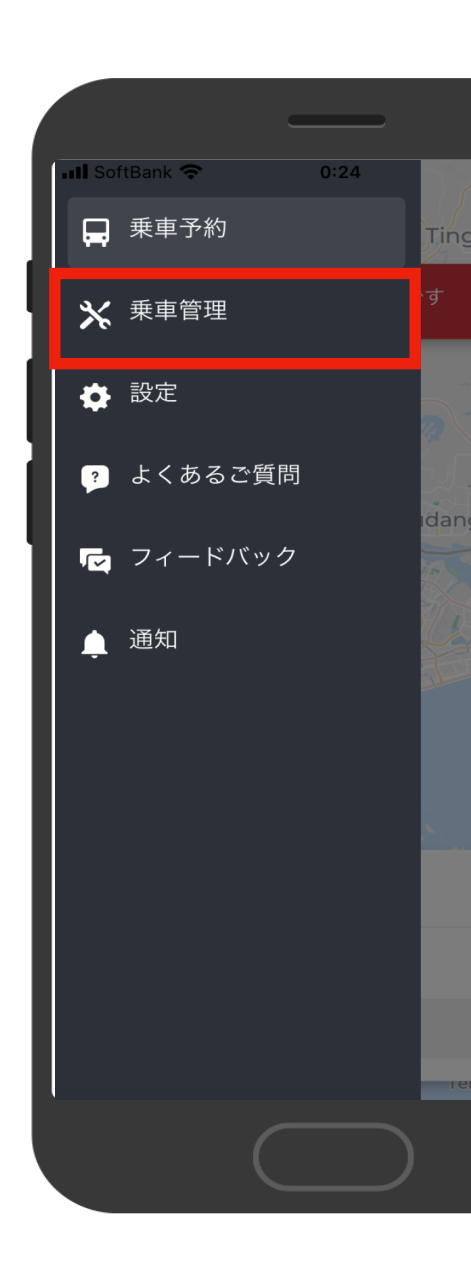

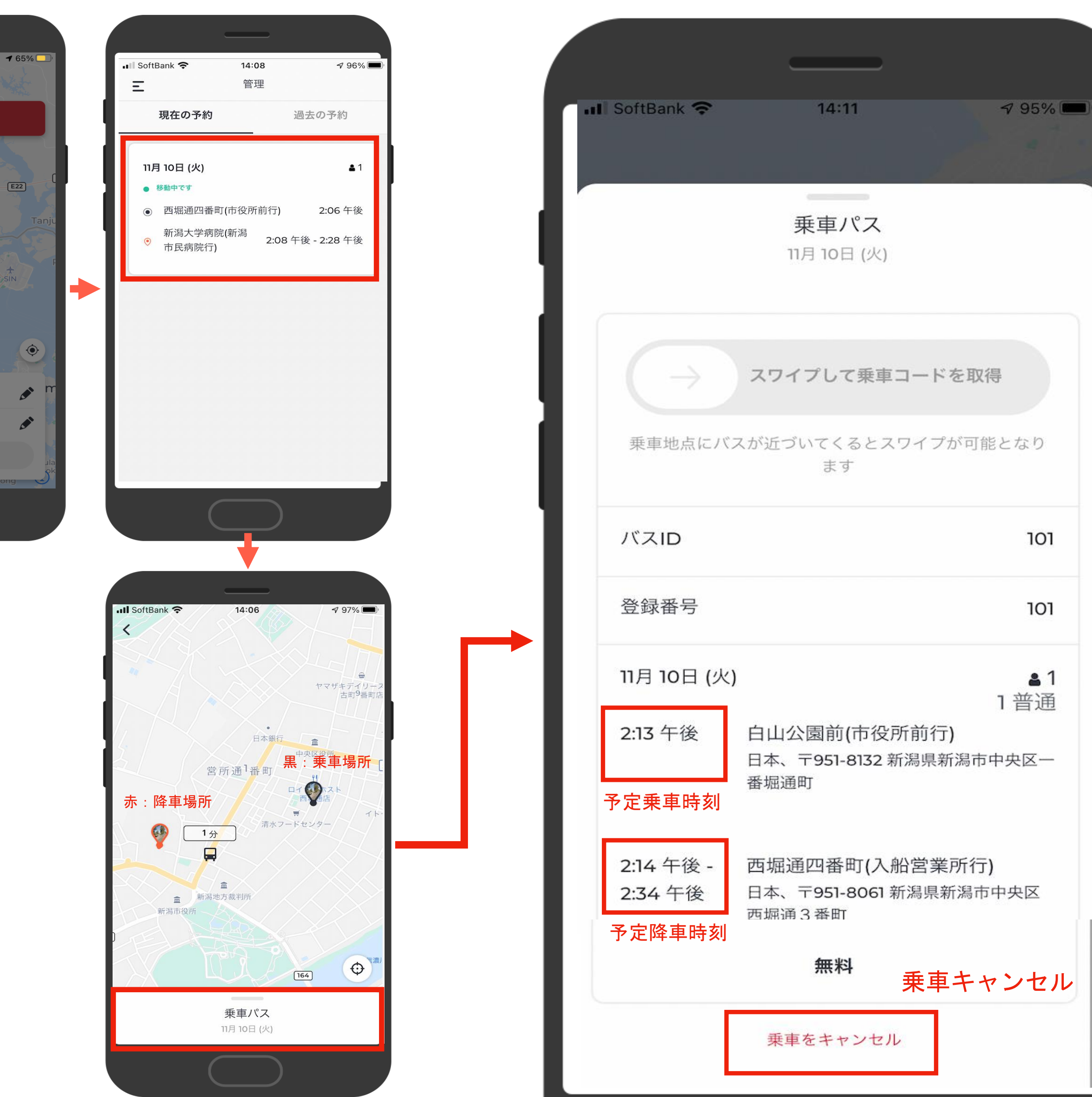

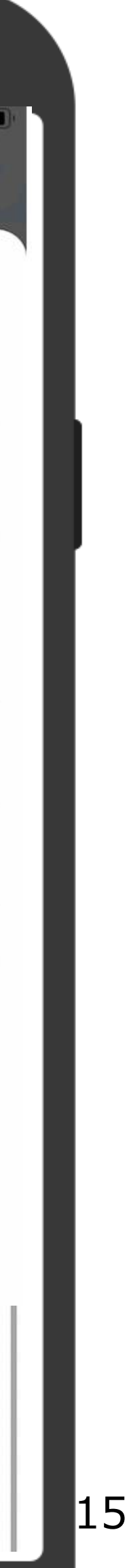

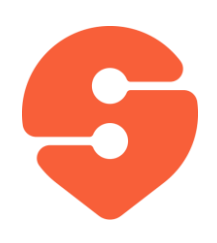

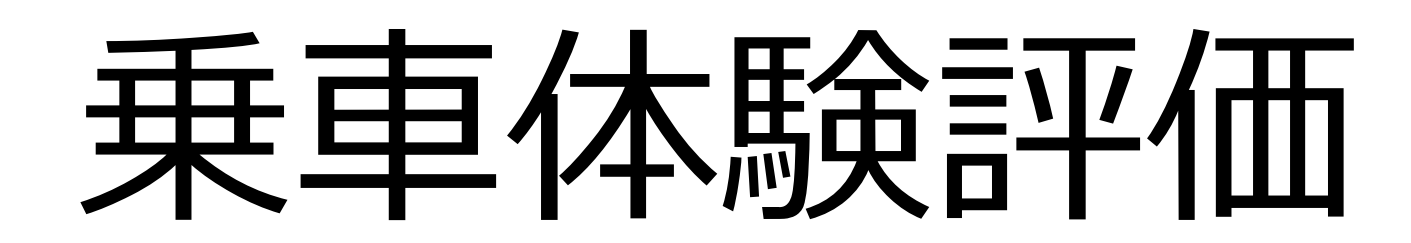

### 1. 降車後に、右の画面が出てきます。

2. 星5つの5段階評価と乗車において 良かった点および改善点を選択し、 送信をお願いします。

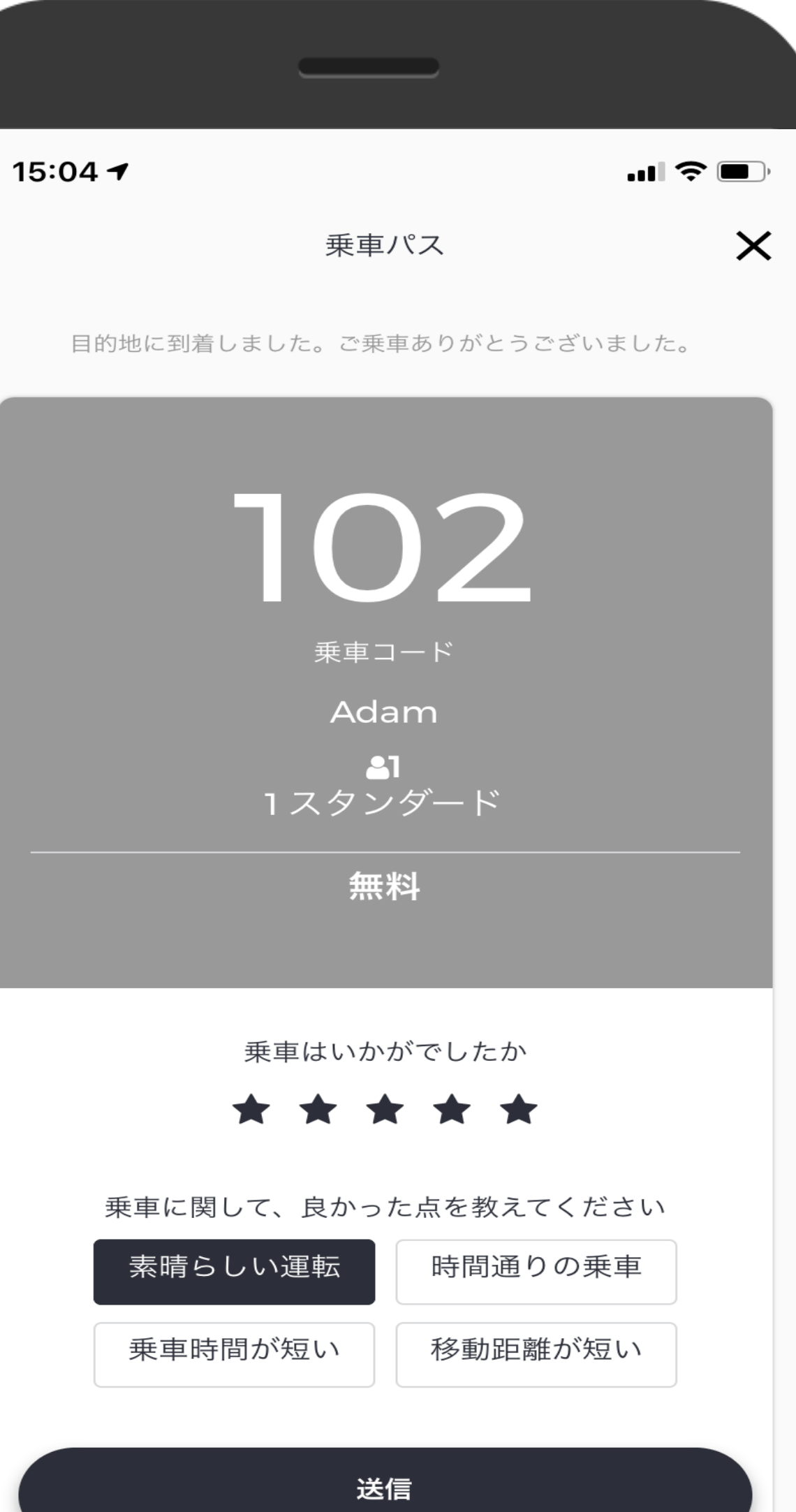

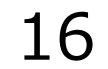